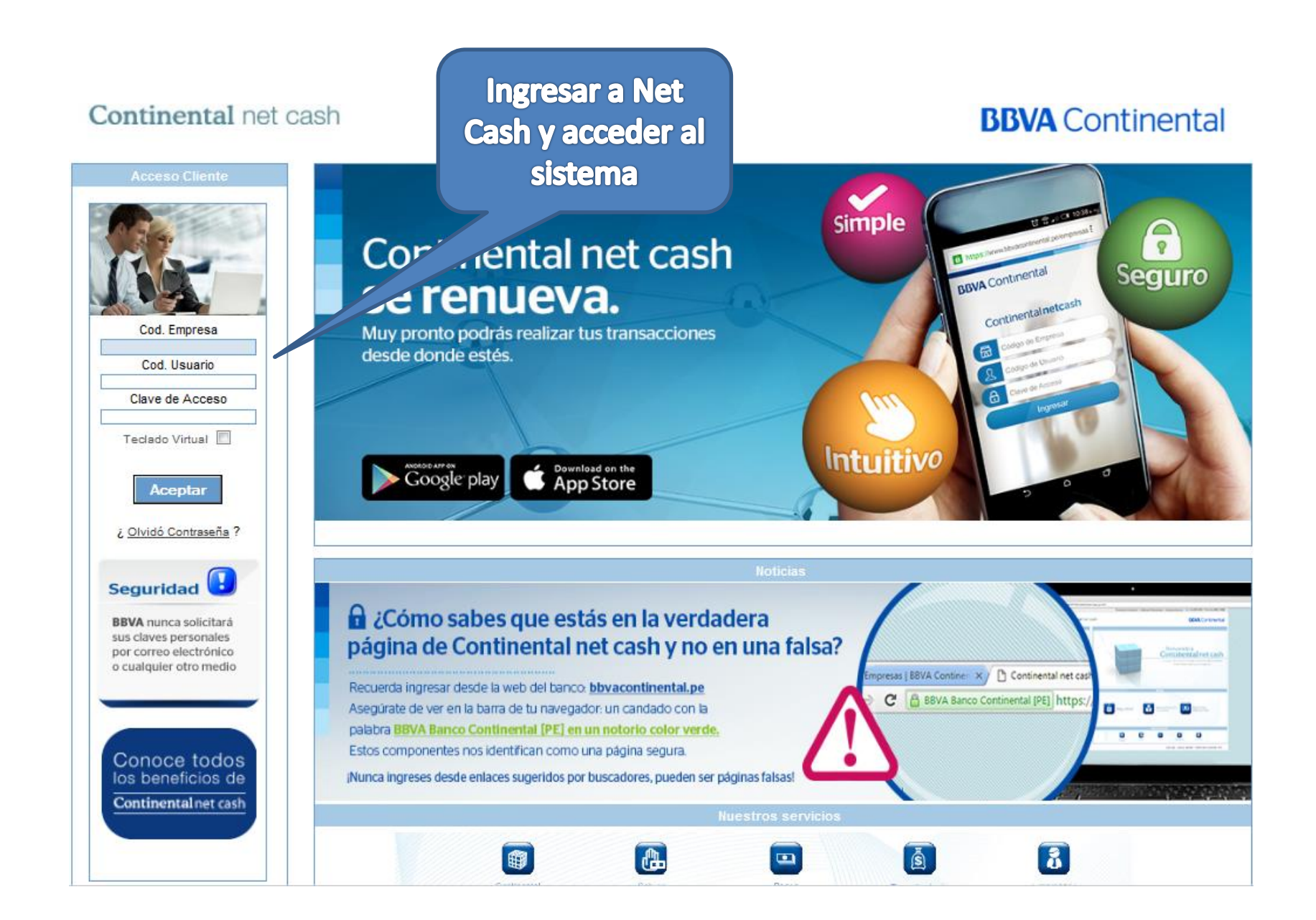

| <b>BBVA</b> Continental                                                                                                | № Referencia:<br>Usuario:                                                                   | ∫ Última conexión: 17/05/2016 15:26:01                                                              | oritos            |
|----------------------------------------------------------------------------------------------------|---------------------------------------------------------------------------------------------|----------------------------------------------------------------------------------------------------|-------------------|
| INFORMACIÓN DE<br>CUENTAS<br>PAGOS<br>• Pagos Manuales<br>• Transferencias<br>• Pagos varios                           | Inicio → Pagos → Pagos var<br>Pagos varios<br>• Pago de Servicios<br>• Pago a Instituciones | ios                                                                                                 |                   |
| Detracciones      RECAUDACIONES      CHEQUES      FINANCIACIÓN      INVERSIONES Y      MERCADOS      COMERCIO EXTERIOR |                                                                                             | Seleccionar la Opcion "PAG<br>seguido de "Pagos Varios<br>finalmente elegir "Pago<br>Instituciones" | iOS",<br>" y<br>a |
| SERVICIOS<br>ALERTAS<br>ARCHIVOS Y<br>OPERACIONES<br>OPERACIONES<br>FRECUENTES<br>FIRMAS                               |                                                                                             |                                                                                                    |                   |

| BBVA Continental                                                       | № Referencia:     Última conexión: 17/05/2016 15:26:01               |
|------------------------------------------------------------------------|----------------------------------------------------------------------|
| INFORMACIÓN DE<br>CUENTAS<br>PAGOS                                     | Inicio → Pagos → Pagos varios → Pago a instituciones                 |
| Pagos Manuales                                                         |                                                                      |
| Transferencias                                                         |                                                                      |
| Pagos varios                                                           |                                                                      |
| Detracciones                                                           | Pago de Instituciones                                                |
| RECAUDACIONES                                                          |                                                                      |
| CHEQUES                                                                | Directorio de Instituciones                                          |
| FINANCIACIÓN                                                           | Seleccione o indrese condición de húsqueda :                         |
| INVERSIONES Y                                                          |                                                                      |
| MERCADOS                                                               | - Por Grupos :  Ira: APM Buscar                                      |
| COMERCIO EXTERIOR<br>SERVICIOS<br>ALERTAS<br>ARCHIVOS Y<br>OPERACIONES | A B C D E E G H I J K L M N Ñ Q P S S I U Y W X Y Z                  |
| OPERACIONES                                                            |                                                                      |
| FRECUENTES                                                             | Ingresar en el cuadro el<br>texto APM y luego dar clio<br>a "Buscar" |

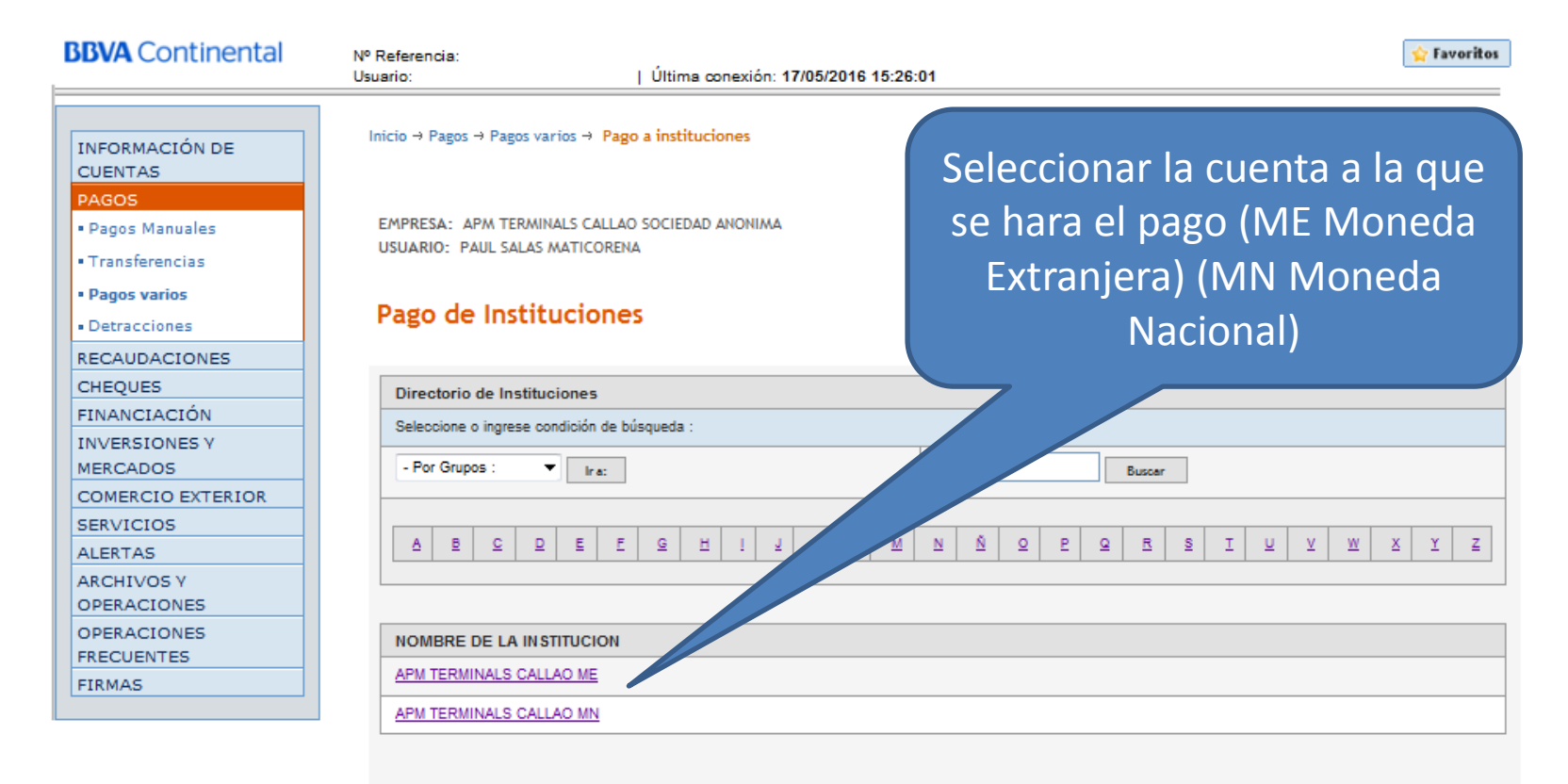

Seleccione la Institución para realizar el pago.

| <b>BBVA</b> Continental                       | Nº Referencia:<br>Usuario: | Última conexión: 17/05/2016 15:26:01        | 🖕 Favoritos          |
|-----------------------------------------------|----------------------------|---------------------------------------------|----------------------|
| INFORMACIÓN DE<br>CUENTAS                     | Inicio → Pagos → Pagos va  | arios → Pago a instituciones                | 🙀 Añadir a Favoritos |
| PAGOS<br>• Pagos Manuales<br>• Transferencias | EMPRESA: APM TERMI         | NALS CALLAO SOCIEDAD ANONIMA                |                      |
| Pagos varios     Detracciones                 | Pago de Instit             | uciones                                     |                      |
| RECAUDACIONES                                 |                            |                                             |                      |
| CHEQUES                                       |                            | Recaudaciones - Solicitud de Pago           |                      |
| FINANCIACIÓN                                  |                            |                                             |                      |
| INVERSIONES Y                                 |                            |                                             |                      |
| MERCADOS                                      |                            | Datos del Pago a Realizar                   |                      |
| COMERCIO EXTERIOR                             |                            | Nº DE FACTURA PROFORMA Y/O RUC 20           |                      |
| SERVICIOS                                     |                            |                                             |                      |
| ALERTAS                                       |                            |                                             |                      |
| ARCHIVOS Y<br>OPERACIONES                     |                            | tinuar                                      |                      |
| OPERACIONES<br>FRECUENTES                     |                            |                                             |                      |
| FIRMAS                                        |                            |                                             |                      |
|                                               |                            | Ingresar en el recuadro las siguientes onci | anoci                |

RUC – FACTURA – PROFORMA o BOLETA.

Para Factura ingresar Serie y Numero de Documento (sin considerar el guion ni los ceros posteriores)

Para Proforma ingresar el numero de la misma sin considerar los ceros

| BVA Continental                                        | Nº Referencia:<br>Usuario: Última conex                       | ción: 16/05/2016 11:17:02                           |                       |                     | <u>ي</u>       | Favoritos |  |  |  |  |
|--------------------------------------------------------|---------------------------------------------------------------|-----------------------------------------------------|-----------------------|---------------------|----------------|-----------|--|--|--|--|
| INFORMACIÓN DE<br>CUENTAS<br>PAGOS<br>• Pagos Manuales | Inicio → Pagos → Pagos varios → Pago<br>Pago de Instituciones | o a instituciones                                   |                       |                     | 👷 Añadir a Fav | oritos    |  |  |  |  |
| Transferencias                                         | Recaudaciones - Documentos a                                  | Pagar                                               |                       |                     |                |           |  |  |  |  |
| Pagos varios                                           | Nombre de la Institución                                      | Nombre de la Institución APM                        |                       |                     |                |           |  |  |  |  |
|                                                        | Datos del Titular                                             | Datos del Titular                                   |                       |                     |                |           |  |  |  |  |
| CHEQUES                                                | Nº DE FACTURA, PROFORMA Y/O R                                 | uc                                                  |                       |                     |                |           |  |  |  |  |
| INANCIACIÓN                                            | Nombre                                                        |                                                     |                       |                     |                |           |  |  |  |  |
| NVERSIONES Y                                           | Documentos Pendientes de Pa                                   | Documentos Pendientes de Pago                       |                       |                     |                |           |  |  |  |  |
| COMERCIO EXTERIOR                                      | Nº DOCUMENTO                                                  | FEC.VCMTO                                           | MONEDA                | MONTO DEL DOCUMENTO |                | SE        |  |  |  |  |
| ERVICIOS                                               |                                                               |                                                     |                       | MINIMO              | MAXIMO         |           |  |  |  |  |
| LERTAS                                                 | 305918                                                        | 17/05/2016                                          | DOLARES               | 17.70               | 17.70          | C         |  |  |  |  |
| RCHIVOS Y                                              | Monto a Pagar                                                 |                                                     |                       | 1                   |                | 1         |  |  |  |  |
| OPERACIONES                                            | Ingrese el monto a pagar del docum                            | Ingrese el monto a pagar del documento seleccionado |                       |                     |                | 1         |  |  |  |  |
| RECUENTES                                              |                                                               |                                                     |                       |                     |                |           |  |  |  |  |
| IRMAS                                                  |                                                               |                                                     |                       |                     |                |           |  |  |  |  |
| ULTIEMPRESA NETCASH                                    | Datos para efectuar el pago                                   |                                                     |                       |                     |                |           |  |  |  |  |
|                                                        | Cuesta                                                        | CUENTA                                              | A CORRIENTE SOLES Sal | do:0.00 👻           |                |           |  |  |  |  |

Seleccionar el documento a pagar y luego la cuenta de cargo.

Finalmente dar clic en continuar